# Cara Menginstall Ubuntu 20.04 LTS Terbaru!

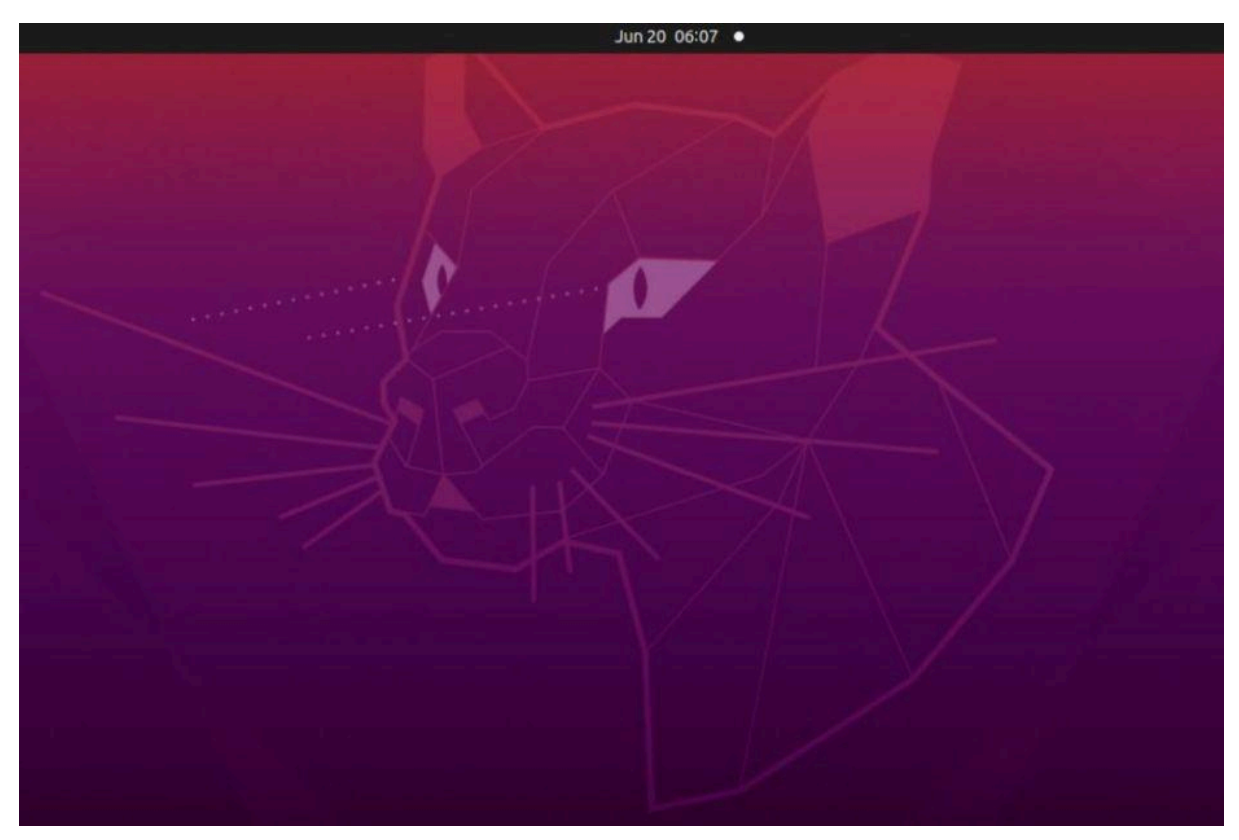

Ubuntu sangatlah populer dikalangan penggemar Linux. Itu semua karena saat ini Ubuntu merupakan sistem operasi desktop yang paling banyak dipakai. Dengan update berkala yang dijamin oleh Canonical dan penambahan fitur yang dirilis setiap 6 bulan sekali, membuat distro Linux ini dikagumi. Dan dari semua itu, anda bisa mendapatkannya secara gratis karena bersifat Open Source. Lalu, bagaimana cara menginstall Ubuntu?

#### Cara menginstall Ubuntu 20.04 LTS

Versi Ubuntu ini merupakan versi yang paling terbaru saat artikel ini turun. Dan karena ini versi LTS atau Long Term Support, Ubuntu ini didukung oleh Canonical selaku pendana utama dari Linux ini selama 5 tahun. Tentu kedepannya jika versi terbaru muncul, anda bisa melakukan upgrade secara gratis dan kembali didukung.

Langsung saja, ini dia cara menginstall Ubuntu 20.04 LTS.

# 1. Mendownload Ubuntu 20.04 LTS dan menaruhnya di Flash Disk

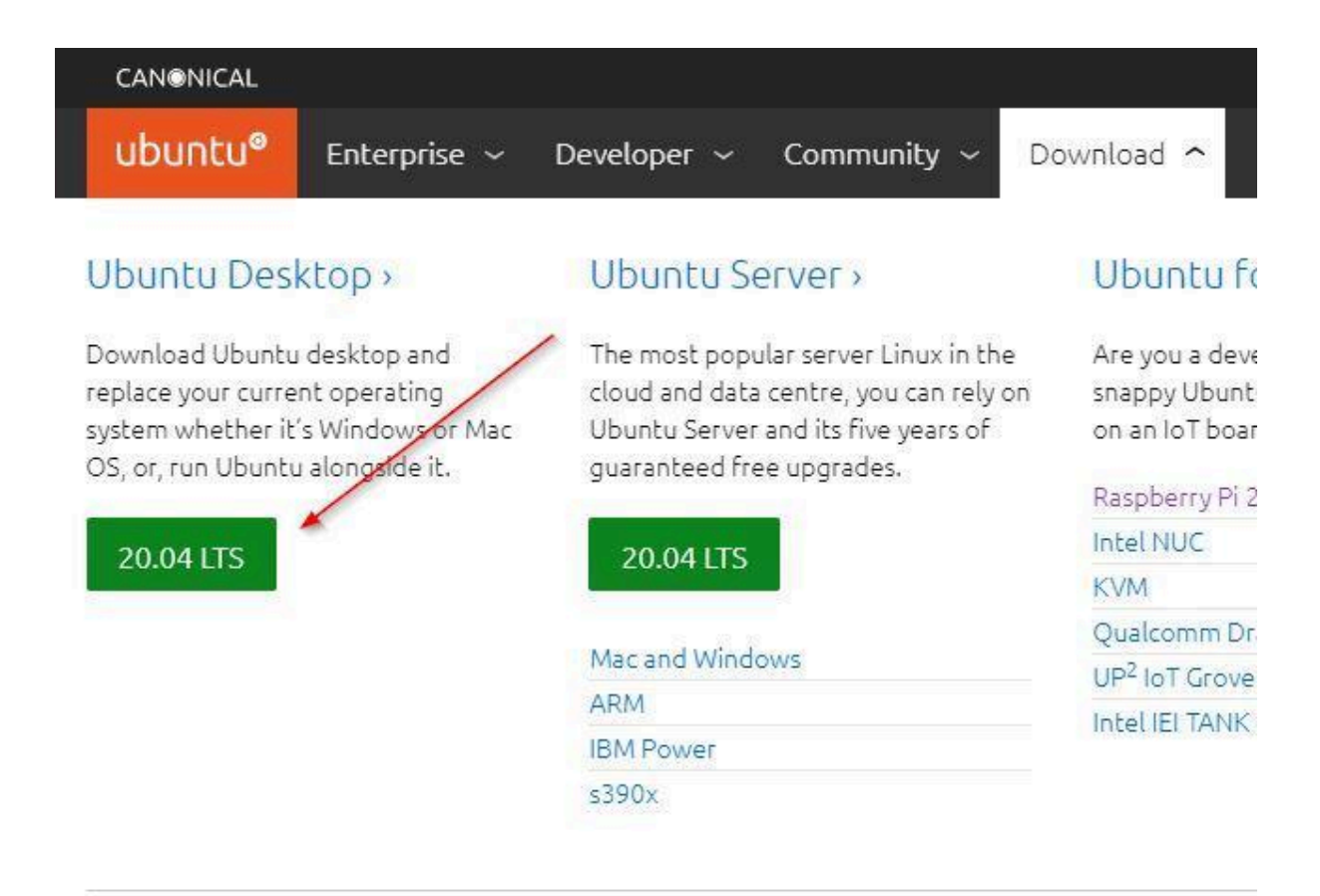

Untuk mendownloadnya, silahkan menuju situs utama Ubuntu. Kemudian pada bagian **"Ubuntu Desktop",** klik tombol hijau **"20.04 LTS"** seperti gambar diatas. Ukuran download Ubuntu sendiri sekitar 2,5 GB. Jadi, sangat disarankan anda mendownloadnya jika anda terkoneksi Wifi.

Selagi anda mendownload Ubuntu, anda juga butuh sebuah tool untuk menaruh Ubuntu di flash disk. Disini, kita akan menginstall Ubuntu di Flash Disk dengan aplikasi bernama Universal USB Installer. Colok flash disk anda sekarang. Setelah selesai di download, langsung buka aplikasinya.

| Universal USB Installer 1.9.9.0 Setup                                      |                       |                  |               | ×     |
|----------------------------------------------------------------------------|-----------------------|------------------|---------------|-------|
| Setup your Selections Page<br>Choose a Distro, related ISO/ZIP file and, y | vour USB Flash Drive. | Pendrive         | B Instal      | ler   |
| Step 1: Ubuntu Selected. Go to step 2.                                     | 1 -                   |                  |               |       |
| Ubuntu 🗸                                                                   | Local iso Selected    | i.<br>I Home Par | -             |       |
| Step 2: ubuntu-20.04-desktop-amd64.iso S                                   | elected               |                  | Show All IS   | SOs?  |
| C:\Users\Achmed\Downloads\ubuntu-20.0                                      | 04-desktop-amd64.iso  | ĺ                | Browse        | 2     |
| Step 3: Drive (D:) on (Disk 1) Selected                                    | Show all Drives       | Wip              | e Entire (Di: | sk 1) |
| D:\ (Disk 1) CECEP 7GB FAT32 FDD $\sim$                                    | Will Eat 22 Forma     | (D.)             |               |       |
| Step 4: Set a Persistent file size for storing                             | changes (Optional).   | (U,);            |               |       |
| -                                                                          | 0 MB                  |                  |               |       |
| Home Page FAQ Recommended Flash                                            | h Drives              |                  |               |       |
| niversal USB Installer https://www.pendriveli                              | nux.com               |                  |               |       |
|                                                                            | -                     | Create           | Can           | cel   |
|                                                                            |                       |                  | -             |       |

Pada layar pertama, anda diminta untuk menyetujui EULA. Klik saja **"I** Agree". Kemudian, pada **"Step 1"** silahkan pilih Ubuntu. Kemudian pada **"Step 2**", pilih file Ubuntu yang sudah anda download. Pada **"Step 3"**, pilih Flash Disk anda. Agar tidak ada gangguan, anda bisa melakukan Format Flash Disk anda dengan cara beri tanda centang pada **"Fat32 Format Drive"**. Namun jika ruang kosong mencukupi, anda tidak perlu melakukan format.

Tunggu beberapa saat hingga Ubuntu dipindahkan ke Flash Disk anda.

#### 2. Mengatur boot komputer agar menggunakan Flash Disk

Untuk melakukan hal ini, caranya berbeda untuk setiap komputer. Disini, saya akan memberikan cara mengatur boot komputer yang dengan merk HP. Jika anda memiliki merk lain, silahkan buka buku manual komputer anda untuk mencari tahu caranya.

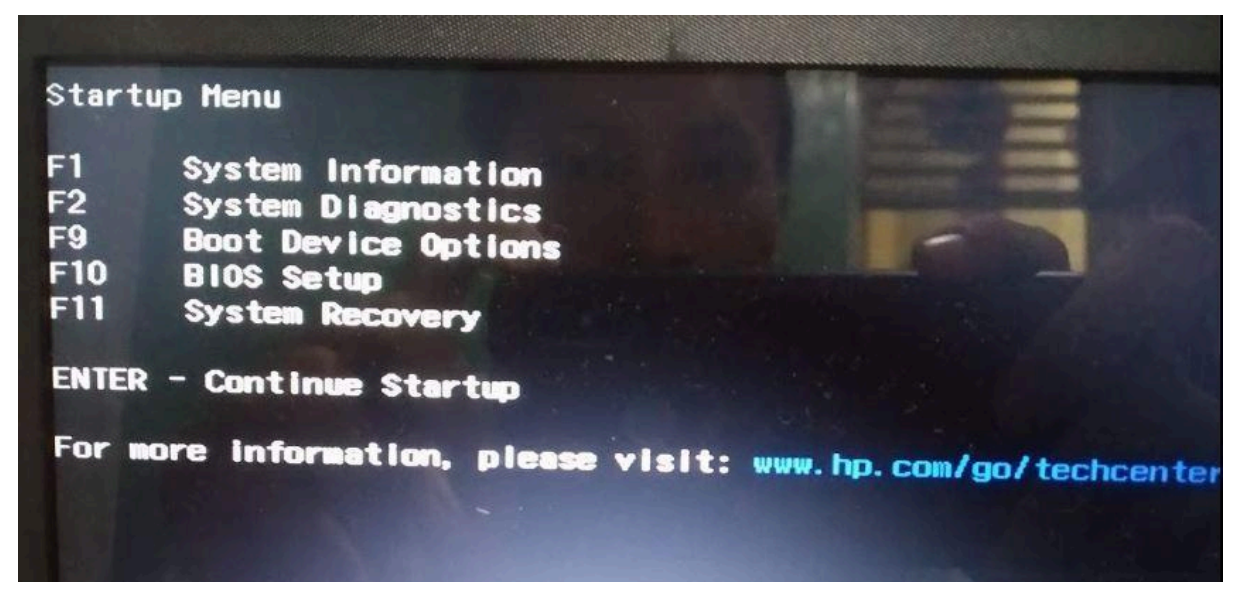

Lakukan restart komputer seperti biasa. Sebelum layar anda menyala, tekan tombol ESC berulang kali hingga layar anda memunculkan gambar seperti diatas. Setelah itu, tekan fombol F9 untuk memilih opsi **"Boot Device Options"**.

|                                                                                                    | Boot Manager     |
|----------------------------------------------------------------------------------------------------|------------------|
| Root Option Menu                                                                                                    |                  |
| OS boot Manager (UEFI) - Windows Boot Manager (WDC WDS2<br>USB Hard Drive (UEFI) - hp x725w (hp x725w)<br>Boot From EFI File | 240G1G0A-00SS50) |
| 1 and 1 to change option, ENTER to select an option.<br>Press F10 to B10S Setup Options, ESC to exit.                        |                  |
|                                                                                                    |                  |

Selanjutnya, anda akan masuk ke layar **"Boot Manager".** Temukan merk flash disk anda dan pilih dengan menggunakan keyboard. Setelah terpilih, tekan tombol enter.

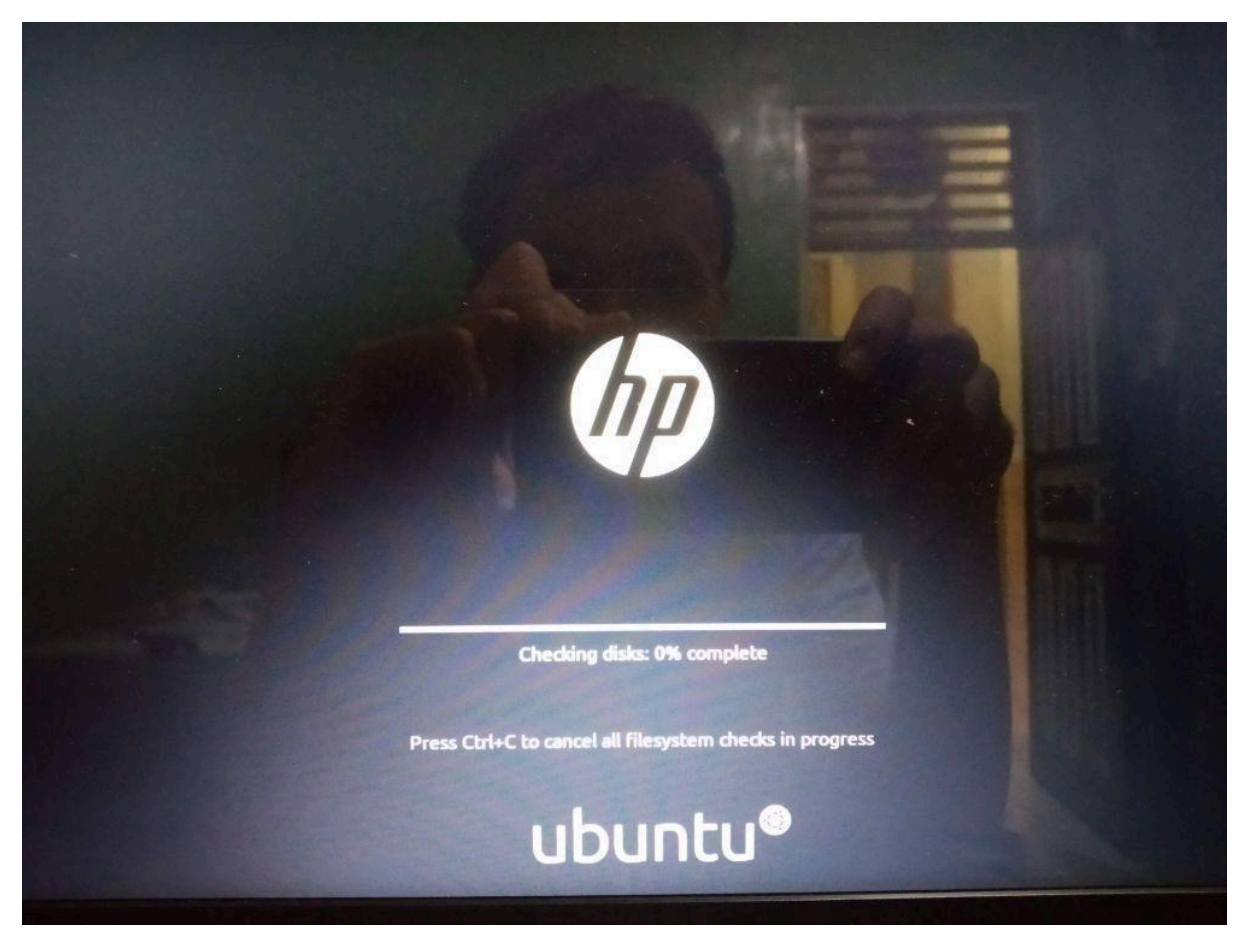

Tunggu beberapa saat hingga anda diminta untuk memilih opsi Boot Ubuntu. Pilih opsi yang pertama dengan tulisan hanya **"Ubuntu"** saja dan Ubuntu akan mulai melakukan booting seperti gambar diatas. Tunggu lagi beberapa saat.

## 3. Mulai menginstall Ubuntu

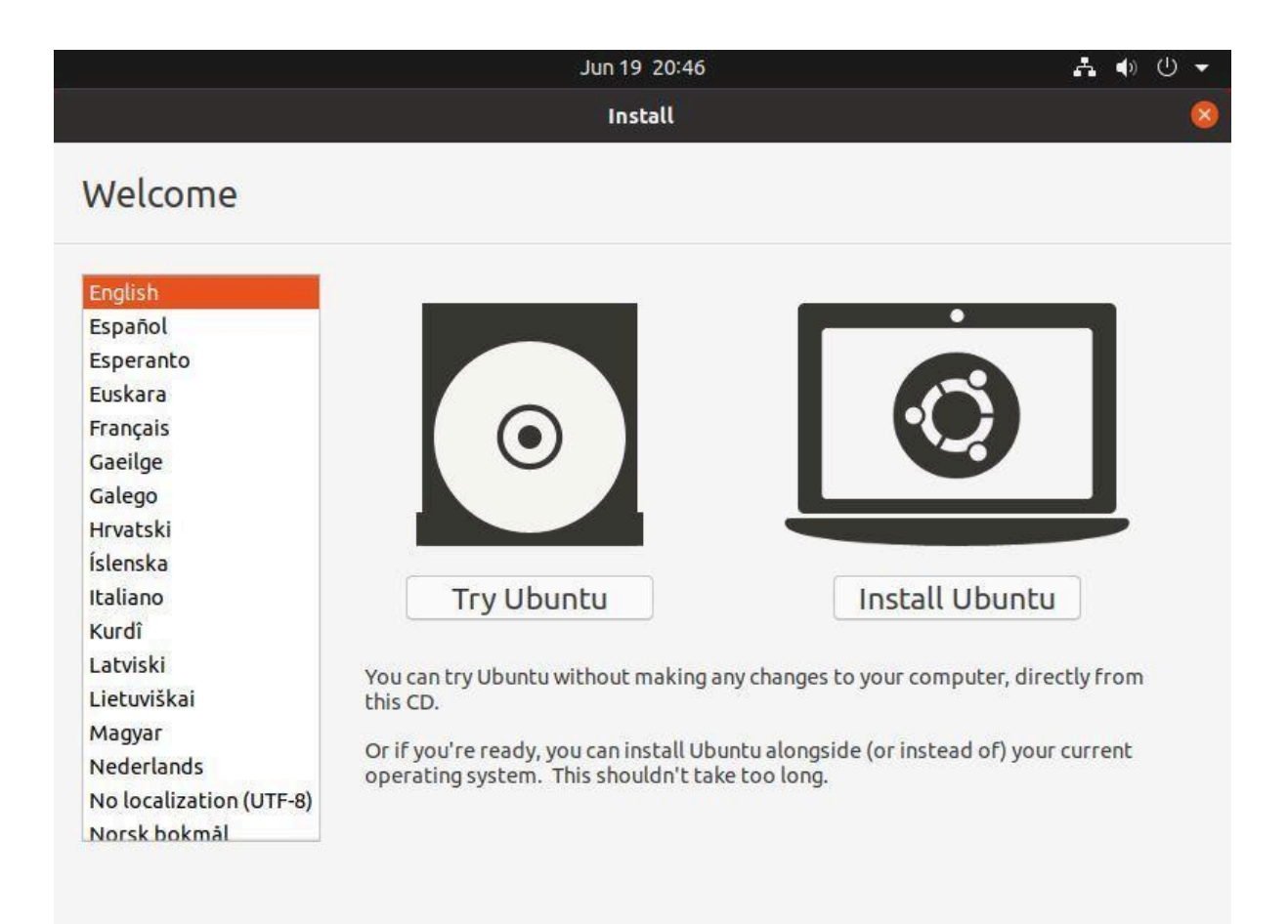

Setelah anda menunggu, akan muncul tampilan seperti diatas. Untuk mulai memasang Ubuntu, klik **"Install Ubuntu".** Atau, anda bisa mencoba menggunakan Ubuntu dengan cara klik **"Try Ubuntu"** 

Pada bagian **"Keyboard Layout"**, biarkan saja pengaturannya dan langsung klik **"Continue"** 

|                                                   | Jun 19 21:03                                |                 | # ● ∪ ◄  |
|---------------------------------------------------|---------------------------------------------|-----------------|----------|
|                                                   | Install                                     |                 | 8        |
| Updates and other softw                           | /are                                        |                 |          |
| What apps would you like to install to s          | tart with?                                  |                 |          |
| O Normal installation                             |                                             |                 |          |
| Web browser, utilities, office software, games,   | and media players.                          |                 |          |
| O Minimal installation                            |                                             |                 |          |
| Web browser and basic utilities.                  |                                             |                 |          |
| Other options                                     |                                             |                 |          |
| Download updates while installing Ubu             | intu                                        |                 |          |
| This saves time after installation.               |                                             |                 |          |
| Install third-party software for graphic          | s and Wi-Fi hardware and additiona          | l media formats |          |
| This software is subject to license terms include | led with its documentation. Some is proprie | etarv.          |          |
|                                                   | the state                                   |                 |          |
|                                                   | Quit                                        | Dack            | Captions |
|                                                   | Quit                                        | DdCK            | Continue |

Kemudian pada bagian **"Updates and other software".** pastikan pilihannya yaitu **"Normal installation".** Anda bisa memilih **"Minimal installation"** jika hanya ingin menginstall browser dan beberapa aplikasi penting saja. Anda juga bisa mencentang pada **"Install third-party software for graphics and Wi-Fi hardware and additional media formats"** agar Ubuntu memasang aplikasi tambahan untuk perangkat grafis dan Wi-Fi anda. Jika sudah, klik **"Continue".** 

|                                                                                                    | Jun 19 21:04                                                                                                    | <b>♣</b> ♠ U ▼             |
|----------------------------------------------------------------------------------------------------|----------------------------------------------------------------------------------------------------|----------------------------|
|                                                                                                    | Install                                                                                                    | 8                          |
| Installation type                                                                                                    |                                                                                                    |                            |
| This computer currently has no de<br>Erase disk and install Ubur<br>Warning: This will delete all your<br>Advanced features No<br>Something else<br>You can create or resize partition | etected operating systems. What would you like to d<br>ntu<br>r programs, documents, photos, music, and any other files in all<br>one selected<br>ons yourself, or choose multiple partitions for Ubuntu. | O?<br>l operating systems. |
|                                                                                                    | Quit                                                                                                    | Back Install Now           |
|                                                                                                    | $\bullet \bullet \bullet \bullet \bullet \circ \circ$                                                                                                    |                            |

Pada bagian **"Installation type"**, ada 2 opsi yang bisa anda pilih. Opsi pertama yaitu **"Erase disk and install Ubuntu"**, Ubuntu akan menghapus seluruh data di hard drive anda. Pilih opsi ini jika komputer anda baru atau anda ingin mulai ulang dari awal lagi. Namun jika masih ada data anda lainnya, klik pilihan **"Something else"**. Disana, anda bisa memilih dimana tempat Ubuntu akan diinstall. Disini, saya memilih opsi pertama dan klik **"Install Now"**.

| Jun 19 21:05                                                                                                    | *      | <b>(</b> ) | () ▼ |
|----------------------------------------------------------------------------------------------------|--------|------------|------|
| Install                                                                                                    |        |            |      |
| Installation type                                                                                                    |        |            |      |
| This computer currently has no detected operating systems. What would you like to do?                                                                |        |            |      |
| © Erase disk and install Ubuntu<br>Warning: This will delete all your programs, documents, photos, music, and any other files in all operating syste | ame    |            |      |
| Write the changes to disks?                                                                                                    |        |            | 8    |
| If you continue, the changes listed below will be written to the disks. Otherwise, you will be able to changes manually.                             | o make | furt       | her  |
| The partition tables of the following devices are changed:<br>SCSI3 (0,0,0) (sda)                                                                    |        |            |      |
| The following partitions are going to be formatted:<br>partition #1 of SCSI3 (0,0,0) (sda) as<br>partition #5 of SCSI3 (0,0,0) (sda) as ext4         |        |            |      |
| Go Back                                                                                                    |        | onti       | nue  |
|                                                                                                    |        |            |      |
| Back                                                                                                    | Insta  | ll No      | w    |
|                                                                                                    |        |            |      |

Kemudian akan ada pemberitahuan seperti diatas. Disini, Ubuntu melakukan konfirmasi. Jika anda sudah yakin, klik **"Continue"** 

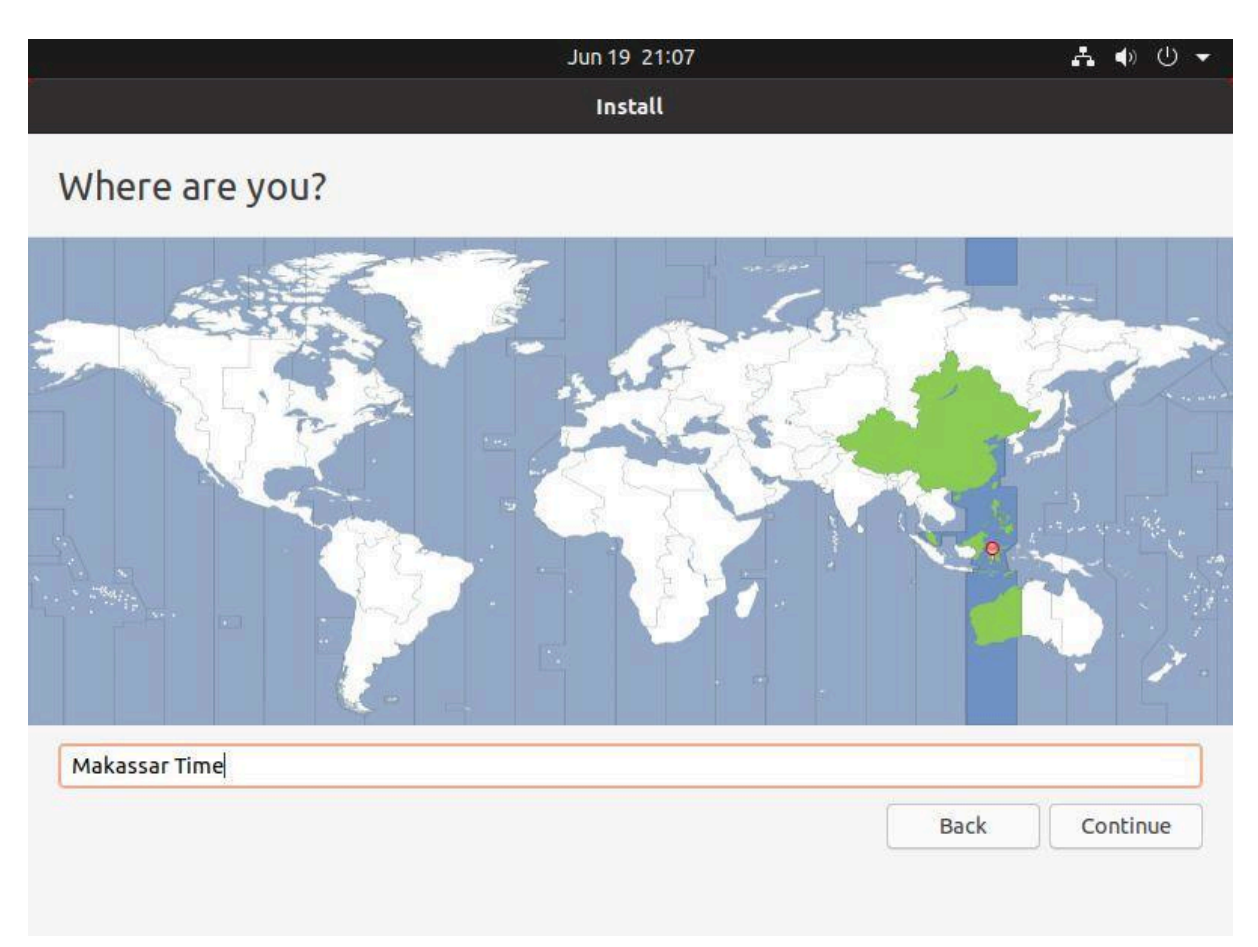

Pada bagian **"Where are you",** pilih kota dimana tempat anda tinggal. Jika tidak ada, pilihlah kota yang paling dekat. Jika sudah, klik **"Continue"** 

|                        | Jun 20 05:08                |                          | 🛃 🌒 🕛 👻  |
|------------------------|-----------------------------|--------------------------|----------|
|                        | Install                     |                          |          |
| Who are you?           |                             |                          |          |
| Your name:             | Windowsku                   |                          | 0        |
| Your computer's name:  | ubuntu-pc                   |                          |          |
|                        | The name it uses when it ta | alks to other computers. |          |
| Pick a username:       | windowsku                   | 9                        |          |
| Choose a password:     | ******                      | Fair password            |          |
| Confirm your password: | •••••••                     |                          |          |
|                        | O Log in automatical        | ly                       |          |
|                        | Require my passwo           | ord to log in            |          |
|                        |                             |                          |          |
|                        |                             |                          |          |
|                        |                             |                          |          |
|                        |                             | Back                     | Continue |
|                        |                             |                          |          |
|                        |                             |                          |          |
|                        |                             | 1                        |          |

Kemudian pada bagian **"Who are you"** isi nama, username, dan password untuk komputer anda. Password ini yang akan anda gunakan ketika komputer dihidupkan. Jika sudah, klik **"Continue".** Tunggu beberapa saat hingga proses instalasi selesai. Setelah selesai, anda akan diminta untuk *restart* komputer. Silahkan klik **"Restart now..."** untuk mulai ulang komputer anda.

### 4. Selesai install Ubuntu 20.04